#### Уважаемые коллеги! Обращаем ваше внимание на следующие изменения!

1. Приказом Минрегионразвития РА № 317-Д от 29 июля 2015 г. *утверждены* <u>индексы по видам</u> **работ на 3 кв. 2015 года** к следующим базам:

# ✓ к базе <u>ТСНБ-2001 Республики Алтай (эталон) с дополнениями и изменениями № 2;</u>

# ✓ к базе <u>ТСНБ-2001 Республики Алтай (эталон) с дополнениями и изменениями № 1;</u>

✓ к сборнику «<u>Федеральные сметные цены на перевозки грузов для строительства»</u> (ФССЦпг-2001) редакции 2014 г с доп. и изм. 1;

# ✓ к <u>Федеральному сборнику сметных цен на материалы, изделия и конструкции,</u> применяемых в строительстве ФССЦ-2001 редакции 2014г. с доп. и изм. 1 выборочно.

Для тех, кто НЕ приобретал эталонные базы и индексы - необходимо заполнить заявку и отправить ее на эл. адрес altai\_rik@mail.ru или на факс: 8 (3852) 55-66-77.

# 2.Новая версия программы ПК РИК «Проф Сеть»

Обращаем Ваше внимание, на то, что одним из важнейших преимуществ ПК РИК «Проф Сеть» является возможность хранения сетевого архива смет на сервере с разделением прав пользователей. Это значит, что создав смету на своем компьютере, Вы можете определить круг пользователей, которым будет доступна эта смета и назначить права на: просмотр, редактирование, проверку или визирование.

Таким образом ПК РИК «Проф Сеть» позволяет заказчикам и подрядчикам работать в одном сетевом архиве смет и нет необходимости приезжать для проверки, корректировки сметы лично к заказчику (особенно актуально это в том случае, если вы находитесь в разных городах).

Если у Вас уже установлена программа РИК, то для перехода на версию «Проф Сеть» достаточно перепрошить ключ. Более подробная информация на сайте <u>http://acrik.ru</u>

#### Изменения в нормативной документации

# Раздел «Нормативная документация» изменил свою структуру, наименование папок, файлов. Переработана информационная база этого раздела:

# 1. Папка №2 «Республика Алтай»:

✓ Добавлена папка «2015-3» в которой размещены:

•Приказ №317-Д от 29 июля 2015 года «Об индексах изменения сметной стоимости строительства в Республике Алтай на 3 квартал 2015 года»;

•Приложение №1 к приказу Минрегиона РА №317-Д от 29 июля 2015 года на средние индексы к ТЕР-2001 по видам строительства;

• Приложение №3 к приказу Минрегиона РА №317-Д от 29 июля 2015 года «Общие положения по определению стоимости строительства на 3 квартал 2015 г. по Республике Алтай»;

•Приложение №6 к приказу Минрегиона РА №317-Д от 29 июля 2015 года на индексы изменения стоимости перевозки грузов;

•Приложение №7 к приказу Минрегиона РА №317-Д от 29 июля 2015 года на индексы изменения стоимости погрузо-разгрузочных работ.

### ✓ Папка «Приказы и указания по применению»:

• Обновлен файл «Таблица норм. баз и периодов их действия Республ. Алтай»;

• Обновлен файл «Таблица норм. баз и разраб-х к ним индексов Республ Алтай».

#### 2. Папка №3 "Минстрой(приказы, постановления, письма, распоряжения)"

✓ В папку "З Индексы СМР, проектн. работ и оборуд-ния" добавлен файл "2015-2 Письмо №19823-ЮР\_08 от 26.06.2015г Об инд. СМР, проек.раб, обор";

#### 3. Папка №6 «В помощь сметчику»:

✓ В папку «1 Вопросы-ответы Алтайский край» - помещены консультации и разъяснения по вопросам ценообразования за 2 квартал 2015 года из сборника «Цены в строительстве»;

#### 5. Папка №7 «РЖД»:

✓ В папку «Приказы, постановления, письма, распоряжения» добавлено письмо №исх-1058 цукс от 03.04.2015 Об изменениях к отраслевой СНБ;

#### 6. Папка №8 "Лицензии и сертификаты RIK"

✓ Добавлен файл "Сертификат о правообладании прогр.компл. РИК";

# 7. Папка "МДС"

- ✓ Добавлен файл "МДС 81-2.99 (материалы, изд-я, констр-ции, перевозка)";
- ✓ Добавлен файл "МДС 83.1-99 (оплата труда)".

#### 4. Изменения в программе от 09 июня 2015 г. (версия 1.3.150609)

# <u>1. В архиве строек, в меню «Действия», добавлены команды «Заменить концовку в</u> локальной смете» и «Заменить концовку в плане производства работ», позволяющие заменить в локальных сметах и ППР концовки на выбранную.

Для того, чтобы заменить концовку в локальной смете или плане производства работ не выпуская их, необходимо выделить план производства или смету и нажать с уровня стройки в меню "Действия" - "Заменить концовку" ("В локальной смете" или "В плане производства работ..."). После

| чего выходит окно "Варианты  | 🚳 WinPИК 1.3.150 | )623 D:\F            | RIK\UTILS\W | NRIK.EXE                          |                    |                |    | State and the Real Property of the                     |
|------------------------------|------------------|----------------------|-------------|-----------------------------------|--------------------|----------------|----|--------------------------------------------------------|
| <i>шаблона</i> ", в котором  | Проект Правка    | Поиск                | Действия    | Администратор                     | Сервис Парамет     | ры Справка     |    |                                                        |
| выбираем нужную концовку,    | Стройка: 40      | Объек                | СОбнов      | ить                               |                    | Ctrl+R         |    |                                                        |
| итоговая сумма при этом во   | B X 🔒 🏠          | i 📰 🏼                | Сорти       | ровка                             |                    |                | ск | ого края (эталон) с доп. и изм. 3"<br>14.08.2013-09:39 |
| вкладке "Атрибуты"           |                  | а: 40: "P<br>экты[1] | Замен       | овить/отменить зн<br>ить концовку | начения коэффициен | нтов к НР и СП | ľ  | В локальной смете                                      |
| пересчитается в учетом новой | ⊡1:              | "Овоще:              | >           | И                                 | roro CMP no PCP (  | (концовка ЛС): |    | В плане производства работ                             |
| концовки.                    |                  |                      |             |                                   |                    |                |    |                                                        |

<u>2. В архиве строек добавлены атрибуты «Итого по РСР (концовка РСР)», «Итого по РСР</u>

<u>(концовка ЛС)» и «Итого СМР по РСР (концовка ЛС)», в</u> которые выводятся итоговые базисные и текущие значения по ресурсному сметному расчету из концовок РСР и локальной сметы.

<u>3. В главном окне программы, в меню</u> «Действия», в команде «Привязать/отвязать сметы», добавлена возможность указывать тип связи привязанной сметы: «Дополнение», «Изменение», «Замена».

В дереве строек выделяем локальную смету, к которой нужно привязать смету (сметы). В меню «Действия» или по правой кнопке мыши выбираем

| Итого CMP:                      | Баз.: 132 тыс. руб. / Тек.: 980 тыс. руб. |
|---------------------------------|-------------------------------------------|
| Итого СМР по РСР (концовка ЛС): | Баз.: 124 тыс. руб. / Тек.: 687 тыс. руб. |
| Итого по РСР (концовка РСР):    | Баз.: 146 901 руб. / Тек.: 811 101 руб.   |
| Итого по РСР (концовка ЛС):     | Баз.: 146 905 руб. / Тек.: 811 117 руб.   |
| Итого:                          | Баз.: 155 420 руб. / Тек.: 1 156 983 руб. |

| 🗱 Сметы для привязки к смете: 2: "Вентиляция"         | - • × |
|-------------------------------------------------------|-------|
| № 1: "Общестроительные работы" 3: "Электроосвнещение" |       |
| Тип связи: Изменение 🗾                                |       |
| Дополнение<br>Изменение<br>Замена                     | *     |
| 🗸 Принять 🗶 Отменить 🍸 Справка                        |       |

команду «Привязать/отвязать сметы...». В появившемся окне «Сметы для привязки к смете...» ставим галочки на тех сметах, которые нужно привязать и выбираем тип связи "Дополнение, изменение или замена" на стрелочку , после чего нажимаем «Принять».

В результате рядом со сметой, к которой привязаны другие сметы появится «скрепка». Через команду Действия «*Список привязанных смет*» можно отобразить список смет привязанных к текущей смете и с помощью кнопки «*Перейти*», быстро перейти к выбранной привязанной смете.

# <u>4. В атрибуты позиций архива строек добавлен атрибут «Инвестор».</u>

| Начальник отдела: |                |
|-------------------|----------------|
| Заказчик:         |                |
| Инвестор:         | 000 "СтройДом" |

<u>5. В таблице с локальной сметой добавлена возможность отображать единичные</u> значения прямых затрат и их составляющих без учета начислений («базисные»). Отображение новых столбцов настраивается в диалоговом окне «Параметры окна сметы» (меню «Параметры»), в закладке «Шапка таблицы с локальной сметой». Для сохранения настроек необходимо выполнить команду «Сохранить параметры».

| В таблице с локальной       | 💡 Локальная смета: 1 "Общестро | ительные работ | ы"         |                  |                         |                                   |                         |                                             |                                |
|-----------------------------|--------------------------------|----------------|------------|------------------|-------------------------|-----------------------------------|-------------------------|---------------------------------------------|--------------------------------|
| сметой появилась            | Смета Правка Поиск Действи     | ия Просмотр    | Расчет Ко  | нцовки Выпу      | ск Окна Серв            | ис Параметры                      | Справка                 |                                             |                                |
| возможность отображать      | Смета Ср Текущая               | я запись       | 🙁 F7 - Per | зурсы 🔳          | F6 - Начислени          | ия 🖹 Стіні-                       | Коэф-ты                 |                                             |                                |
| столбцы с базисными         |                                |                |            |                  | Прамые                  |                                   | в то                    | м числе                                     |                                |
| значениями расценки на      | Наименование работ и<br>затрат | Ед. изм.       | Кол-во     | Ст-ть<br>единицы | затраты, руб.<br>[баз.] | оплата труда<br>рабочих<br>[баз.] | эксплуа<br>всего (баз.) | тация машин<br>в т.ч. оплата мех.<br>[баз ] | материал.<br>ресурсы<br>[баз.] |
| единицу измерения (значения | ФУНДАМЕНТЫ                     |                |            |                  |                         |                                   |                         | [000.]                                      |                                |
| прямых затрат и значения по | Устройство основания под ф     | 1 м3 основан   | 1.0        | o 161.53         | 144.11                  | 15.62                             | 26.71                   | 2.42                                        | 101.78                         |
| статьям затрат).            | Установка блоков стен подв     | (100 шт. сбор) | 1.0        | o 3 948.19       | 3 117.46                | 384.15                            | 2 008.69                | 188.45                                      | 724.62                         |

Для того, чтобы эти столбцы отразились на экране необходимо нажать в окне локальной сметы меню "Параметры", выбрать "Параметры окна сметы", вкладка "Шапка таблицы с локальной сметой" и проставить галочки на соответствующих строках. Для сохранения настроек необходимо нажать меню "Параметры" и выбрать «Сохранить параметры».

| Параметры окна сметы                                                                                                    |  |  |  |  |  |  |  |
|----------------------------------------------------------------------------------------------------|--|--|--|--|--|--|--|
| Цвета Шапка таблицы с локальной сметой Шрифты Вкладки                                                                                                    |  |  |  |  |  |  |  |
| В том числе материал. ресурсы Всего трудозатраты, чел.час не занят. обсл. машин Прямые затраты, риб. [баз]                                                                                                    |  |  |  |  |  |  |  |
| <ul> <li>В том числе оплата труда рабочих [баз.]</li> <li>в том числе эксплуатация машин всего [баз.]</li> <li>в том числе эксплуатация машин в т.ч. оплата мех. [баз.]</li> <li>в том числе эксплуатация машин в т.ч. оплата мех. [баз.]</li> <li>в том числе материал. ресцрсы [баз.]</li> </ul> |  |  |  |  |  |  |  |
| 🔽 Полностью выводить шалку                                                                                                    |  |  |  |  |  |  |  |
| ✓ Принять 🗶 Отменить 🤶 ? Справка                                                                                                    |  |  |  |  |  |  |  |

Параметры Справка Параметры окна сметы... Параметры переноса ресурсов...

6. <u>В программный комплекс добавлена возможность работы с файлами текущих цен, в</u> которых текущие цены заданы в валюте (доллар или евро). В диалоговом окне «Параметры расчета», в закладке «Общие», добавлено окно «Курс валют», в котором задается курс для доллара, евро и т.д. принимаемый по умолчанию для всей сметы или плана производства. <u>В</u> диалоговом окне «Коэффициенты пересчета», в режиме «Вид - Цена», появятся дополнительные окошки для просмотра и редактирования стоимостных показателей в валюте. Рублевые показатели будут автоматически пересчитываться в зависимости от значения в окошке «Курс».

В том случае, если материалы или оборудование по прайс-листу заданы в долларах, евро или юань, текущую стоимость в рубли вы можете пересчитать автоматически на всю смету.

Для этого необходимо:

✓ Зайти в "Параметры расчета" локальной сметы, поставить точку "В текущие цены", выбрать вкладку "Общие" и в окне "Курс валют" заполнить стоимость курса вручную.

| Параметры расчета локальной сметы                   |                   |                            |                 |
|-----------------------------------------------------|-------------------|----------------------------|-----------------|
| Вид расчета                                         | іх ценах          | F*                         | Б текущих ценал |
| Ресурсный расчет                                    | Точность ра       | счета                      | компенсац       |
| Индексы Общие                                       | Вариант           | расчета                    | Поправки        |
| Учет влияния Н3 и Н4 при работе с р                 | есурсами          | -Курс валют-               |                 |
| Технико-экономический показатель-                   | 7                 | Валюта                     | Kypc            |
| Значение:                                           |                   | USD (доллар)<br>EUD (орро) | 55.84           |
|                                                     |                   |                            | 1.0             |
| Ед. изм.:                                           |                   |                            |                 |
| Итого по смете<br>Г 1-й вариант. Коэффициенты, проц | енты и т.д по г   | итогу смет                 |                 |
| С 2-й вариант. Как сумма итогов по р                | разделам          |                            |                 |
| С 3-й вариант. Коэффициенты, проц                   | енты и т.д из н   | концовки план              | а производства  |
| С 4-й вариант. Коэффициенты, проц                   | енты и т.д. по ка | аждому исполн              | ителю и периоду |
| Сохранить в файл<br>Считать из файла                | 🖺 Для             | і всех новых см            | ет 🗙 Отм        |

✓ Добавляем новую строку " <sup>Ш</sup> Ins - Добавить " или выделяем уже существующую строку и нажимаем меню "Действия" - "Изменить вид индекс/цена" - "Цена"

Рядом в шифром позиции появляется значок желтого цвета в буквой "Ц",

✓ Нажимаем на кнопку "Коэффициенты пересчета", в появившемся окне выбираем валюту, появится дополнительный столбец, в котором необходимо проставить цены в указанной валюте, цена в рублях будет пересчитана автоматически, нажимаем "Принять".

В смете отразится итоговая сумма.

| 1 Спрайс. 🕘 Серамогранит 60*60 м2 100.0 |   |          |   |                    |    |       |  |
|-----------------------------------------|---|----------|---|--------------------|----|-------|--|
|                                         | 1 | С прайс. | Q | (ерамогранит 60*60 | м2 | 100.0 |  |

| эффициенты пересчета                | Internet and internet water                 |                                  |
|-------------------------------------|---------------------------------------------|----------------------------------|
| спользуются единичные инд           | вксы                                        |                                  |
|                                     |                                             |                                  |
| 999999 Г Не применять знач<br>12    | ения к текущей позиции<br>USD (доллар) руб. | Текущие значения:                |
| Цена прямых затрат:                 |                                             | Накладные расходы:               |
| Пене опдеты триле:                  |                                             | Не применять коэффициенты к HP   |
| цена оплаты груда.                  |                                             | Сметная прибыль:                 |
| Цена эксплуатации машин:            |                                             | 🦳 Не применять коэффициенты к СП |
| в т.ч. оплата механизаторов:        |                                             |                                  |
| Цена на материалы:                  | 25                                          | ПРОСЧИТЫВАЕТСЯ АВТОМАТИЧЕС       |
| Цена на оборудование:               |                                             | Цена на возврат<br>материалов:   |
|                                     | ПРОСТАВИТЬ                                  | ЦЕНУ В ВАЛЮТЕ                    |
| Валюта: USD (долла – Кур            | ос:  55.84 Вид:  Цена. 💌                    |                                  |
| Обоснов (USD (доллар)<br>EUR (евро) | ВЫБРАТЬ ВАЛЮТУ                              |                                  |
| СПУ (Юань)                          |                                             |                                  |

<u>7. В ресурсный расчет, в меню «Файл», добавлена команда «Экспорт (Выгрузка) -> В</u> единый блок обмена АРПС 1.10». В текущем уровне цен в файл формата АРПС будут выгружены текущие цены ресурсов, в базисном уровне цен – базисные цены ресурсов.

В ресурсном расчете в меню "Файл" -"Экспорт(Выгрузка)" выбираем "В единый блок обмена АРПС 1.10..."

| Выбор типа АРПС формата                                                                                                    |                                                                                                    |
|----------------------------------------------------------------------------------------------------|----------------------------------------------------------------------------------------------------|
| Тип АРПС формата<br>С АВС<br>С АВС (редакция 3.10.1)<br>С RTS<br>С SmetaWizard<br>С ГРАНД Смета<br>С АЛТИЧС - Управление строительством<br>С Smeta.ru | С Багира<br>С Смета турбо<br>С ГЕКТОР<br>С базовый<br>С базовый (альтернативная кодировка)<br>С другой |
| - Уровень цен<br>Г базисный                                                                                                    | С текущий ✓ Принять Х Отменить                                                                         |

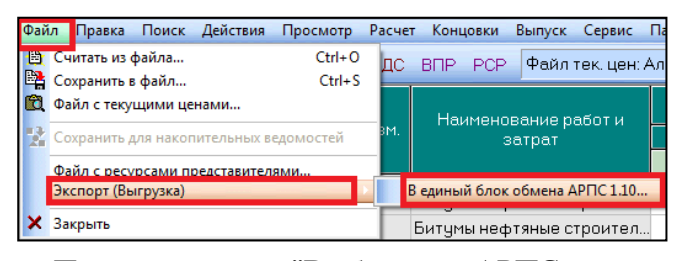

Появляется окно "Выбор типа АРПС формата", в котором выбираем тип формата и нажимаем "Принять", выйдет сообщение "Экспорт сметы успешно завершен!".

#### <u>8. При применении текущих цен ресурсов из соответствующих файлов, добавлена</u> возможность контроля наименований и единиц измерения (флажки «Сравнивать наименования ресурсов» и «Сравнивать единицы измерения ресурсов»). В случае их несоответствия, программа предлагает ввести «Коэффициент приведения текущей цены».</u>

В ресурсном сметном расчете нажимаем "Файл" - "Считать из файла", появляется окно "Выбор режима чтения из файла", в котором появились новые строки "Сравнивать наименование ресурсов" и "Сравнивать единицы измерения ресурсов". При включенных галочках программа производит сравнение этих параметров, в случае несовпадения выходит окно "Замена текущих цен", в котором программа предлагает ввести "Коэффициент приведения текущей цены" для её корректного расчета.вводим коэффициент, нажимаем "Применить текущую цену"

 Действия
 Просмотр
 Расчет
 Концовки
 Выпуск
 Окна
 Сервис
 Параметры
 Справка

 Восстановить текущие значения НР и СП

| Выбор режима чтения из файла                                                                                       | Замена текущих цен                                                                                                    |
|----------------------------------------------------------------------------------------------------|----------------------------------------------------------------------------------------------------|
| Режим замены цен:<br>С Заменить только базисные цены<br>С Заменить только текущие цены<br>Дополнительные параметры | Внимание! Ресурс в локальной смете с кодом: C201-0823<br>единицей измерения "100 шт."<br>и наименованием:<br>Соединители профилей одноуровневые ПП |
| <ul> <li>Сравнивать наименования ресурсов</li> <li>Сравнивать единицы измерения ресурсов</li> </ul>                | и ресурс в файле текущих цен с кодом: С201-0823<br>единицей измерения "шт.", текущей ценой: 7.77<br>и наименованием:                               |
| Область применения<br>С Выделенная группа С Весь РСР                                                               | Соединители профилей одноуровневые ПП                                                                                                    |
| 🗸 Принять 🗴 Отменить 🗈 F5-Просмотр 💡 Справка                                                                       | имеют разные единицы измерения.                                                                                                    |
|                                                                                                    | Козффициент приведения текущей цены: 100.0 * 7.77 = 777.0                                                                                          |
|                                                                                                    | Применить текущую цену                                                                                                    |

# <u>9. В таблице с текущими ценами добавлены два столбца «Валюта». В них выводится информация в какой валюте в файле хранятся цены.</u>

Зайти в файл текущих цен можно с уровня стройки, локальной сметы, ресурсного сметного расчета. С уровня локальной сметы необходимо нажать на вкладку "Тек.цены", в которой добавлены 2 столбца "Валюта".

| 🛉 Концовка сме | ты 🛛 🖶 Концо | овка раздела   🆓 Тек. значения         | 🔷 Книга         | 📕 Начисле | ния 🛛 😨 Рес | урсы 📑      | Выборка р | есурсов | 😃 Тек. це   | ны 👩 Те |
|----------------|--------------|----------------------------------------|-----------------|-----------|-------------|-------------|-----------|---------|-------------|---------|
| 🛅 Выбор файла  | Шифр         | Наименование                           |                 | Елизм     | Ба          | зисные цень | ·         |         | екущие цень | a       |
|                | muthb.       | That Menebalitie                       |                 | E.d. Mont | Сметная     | Отпускная   | Валюта    | Сметная | Отпускная   | Валюта  |
| 🕑 Применить    | C116-0542    | Секция ограждения ОВ-РИ-010, длина 2,0 | I м, высота 1,6 |           |             |             | RUB       | 3691.07 |             | RUB     |
| 🐴 Поиск        | C116-0575    | Решетка ограждения металлическая ОС-   | Т15-00 высото   | п.м       |             |             | RUB       | 1828.46 |             | RUB     |

### <u>10. При загрузке смет из файлов формата MS Word и MS Excel добавлена возможность</u> вносить формулы объема (количества).

При загрузке сметы из файлов формата *MS Word и MS Excel* нажимаем из локальной сметы в меню "*Cмета*" - "*Импорт/Загрузка*" - "*Файл формата Word /Excel*". В появившемся окне "*Настройки исходного файла*" заходим во вкладку номера столбцов, в которой проставляем необходимые галочки в соответствии со сметой и под строкой "*Количество*" ставим галочку "*вносить формулы*", при этом формулы должны быть прописаны в столбце "*Объем*".

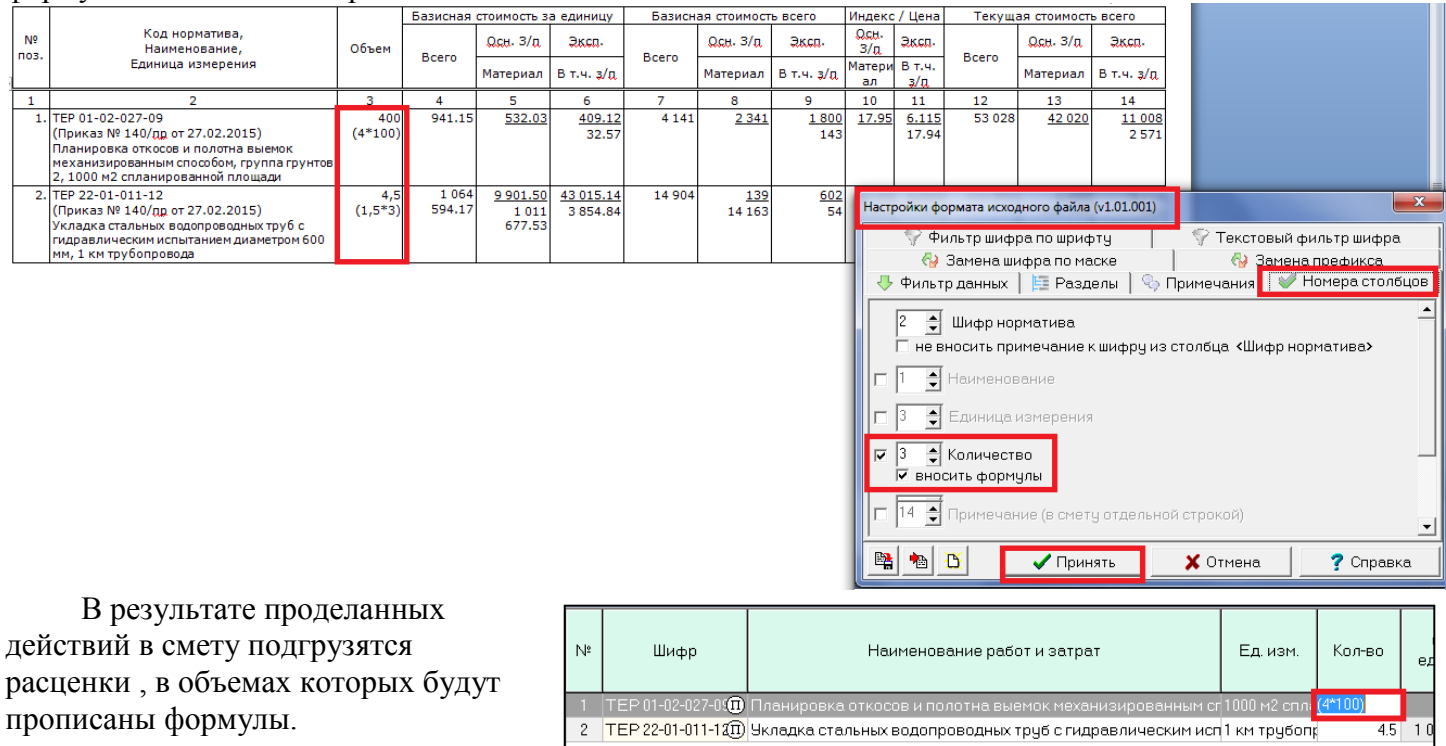

Ответы на актуальные вопросы по работе с программным комплексом РИК вы можете найти на нашем официальном сайте <u>http://acrik.ru/</u>, а также Вам всегда могут помочь наши специалисты по указанным ниже телефонам.

г. Барнаул, ул.Деповская, 31-2, **тел.(3852) 55-66-77** com.:8-903-910-33-10, e-mail: altai\_rik@mail.ru